# 3.1. Байгууллагад хуваарилах, буцаах

#### 3.1 Байгууллагад хуваарилах

Энэ үйлдлээр Дүүргийн боловсролын хэлтэс, Аймгийн боловсрол, соёл, урлагийн газрууд нь харьяалагдах ерөнхий боловсролын сургуульд баримт бичиг хуваарилах үйлдэл хийнэ.

#### Баримт бичгийн үнэт цаасны дугаарыг хуваарилахдаа дараах алхмыг баримтална.

1. Баримт бичгийн хяналт модулийг сонгоно.

| БОЛОВСРОЛЫН УДИРДЛАГА |                          |               |                          |                 |                                  |  |
|-----------------------|--------------------------|---------------|--------------------------|-----------------|----------------------------------|--|
|                       | БОЛОВСРОЛ                |               |                          |                 |                                  |  |
|                       |                          |               |                          |                 |                                  |  |
|                       | Баталгаажуулах<br>хүсэлт | Шалгалтын дүн | Баримт бичгийн<br>хяналт | Төгсөлт нэгтгэл | Дэвшилт нэгтгэл                  |  |
|                       | <u>.</u>                 |               | P                        |                 |                                  |  |
|                       | Цалингийн хяналт         | Орчны нэгтгэл | Журнал нэгтгэл           | Элсэх хүсэлт    | Хичээлийн жилийн<br>хаалт, нээлт |  |
|                       |                          |               |                          |                 |                                  |  |
|                       |                          |               |                          |                 |                                  |  |
|                       |                          |               |                          |                 |                                  |  |
|                       |                          |               |                          |                 |                                  |  |
|                       |                          |               |                          |                 |                                  |  |

2. Доорх цонх харагдах бөгөөд баруун дээд буланд байрлах Байгууллагад хуваарилах товч дарна.

| БОЛОВСРОЛЫН УДИРДЛАГА   |       |         |                           |                      |              | ÷ •                          |                              |                     | ९ 🏓                     | es <b>erent</b> er                       |                        |
|-------------------------|-------|---------|---------------------------|----------------------|--------------|------------------------------|------------------------------|---------------------|-------------------------|------------------------------------------|------------------------|
| Баталгважуула<br>хусалт | ax    | Wanram  | <mark>9</mark><br>гын дүн | Баримт бич<br>хяналт | гийн Төгсөлт | <mark>2</mark><br>нэгтгэл Д: | <b>ГГГ</b><br>ЭВШИЛТ НЭГТГЭЛ | цалингийн<br>хяналт | рчны нэгтэл Журнал нэгт | рана ала ала ала ала ала ала ала ала ала | н хаалт.               |
| Баримт бичиг            | Іэпта |         | Баталг                    | аажуулалт            | Заавар       |                              |                              |                     |                         |                                          | ́оны хичзэлийн жил 🛛 🖍 |
| 🖌 Байгууллага           |       | Сэлэнгэ | аймаг                     |                      |              |                              |                              |                     |                         | Байгууллагад хуваарилах                  | 📓 Экспорт Үйлдэл       |
| Сэлэнгэ аймаг           |       | Сонгого | осон: 0/2                 | 823                  |              |                              |                              |                     |                         |                                          |                        |
| Хайлт                   |       | Nº      |                           | Баримт бичиг         | Үнэт цаас    | Телев                        | Нэр                          | Регистр             | Байгууллага             | Сургалтын хөтөлбөр                       | Бүлэг                  |
|                         |       | 1       |                           |                      | 100105429    | Шинэ                         |                              |                     | Сэлэнгэ аймаг           |                                          |                        |
| ХИЧЭЭЛИИН ЖИЛ           |       | 2       |                           |                      | 100105430    | Шинэ                         |                              |                     | Сэлэнгэ аймаг           |                                          |                        |
| 2020-21 Хичээлийн жил   |       | 3       |                           |                      | 100105431    | Шинэ                         |                              |                     | Сэлэнгэ аймаг           |                                          |                        |
| Баримт бичгийн төрөл    |       | 4       |                           |                      | 100105432    | Шинэ                         |                              |                     | Сэлэнгэ аймаг           |                                          |                        |
|                         |       | 5       |                           |                      | 100105433    | Шинэ                         |                              |                     | Сэлэнгэ аймаг           |                                          |                        |
| Төлөв                   |       | 6       |                           |                      | 100105434    | Шинэ                         |                              |                     | Сэлэнгэ аймаг           |                                          |                        |
|                         |       | 7       |                           |                      | 100105435    | Шинэ                         |                              |                     | Сэлэнгэ аймаг           |                                          |                        |
| Үнэт цаас               |       | 8       |                           |                      | 100105436    | Шинэ                         |                              |                     | Сэлэнгэ аймаг           |                                          |                        |
|                         |       | 9       |                           |                      | 100105437    | Шинэ                         |                              |                     | Сэлэнгэ аймаг           |                                          |                        |
| Дугаарын хязгаар        | -     | 10      |                           |                      | 100105438    | Шинэ                         |                              |                     | Сэлэнгэ аймаг           |                                          |                        |
|                         |       | 11      |                           |                      | 100105439    | Шинэ                         |                              |                     | Сэлэнгэ аймаг           |                                          |                        |
| Регистр                 |       | 12      |                           |                      | 100105440    | Шинэ                         |                              |                     | Сэлэнгэ аймаг           |                                          |                        |
| I GINCIP                |       | 13      |                           |                      | 100105441    | Шинэ                         |                              |                     | Сэлэнгэ аймаг           |                                          |                        |
|                         |       | 14      |                           |                      | 100105442    | Шинэ                         |                              |                     | Сэлэнгэ аймаг           |                                          |                        |
| Баримт бичиг            |       | 15      |                           |                      | 100105443    | Шинэ                         |                              |                     | Сэлэнгэ аймаг           |                                          |                        |
|                         |       | 16      |                           |                      | 100105444    | Шинэ                         |                              |                     | Сэлэнгэ аймаг           |                                          |                        |
| Хайх Цэвэрлэх           |       | 17      |                           |                      | 100105445    | Шинэ                         |                              |                     | Сэлэнгэ аймаг           |                                          |                        |
|                         |       | 18      |                           |                      | 100105446    | Шинэ                         |                              |                     | Сэлэнгэ аймаг           |                                          |                        |
|                         |       | 19      |                           |                      | 100105447    | Шинэ                         |                              |                     | Сэлэнгэ аймаг           |                                          |                        |
|                         |       | 20      |                           |                      | 100105449    | Illuno                       |                              |                     | Concurse offerer        |                                          |                        |

## 3. Гарч ирсэн цонхноос **<u>+Шинэ хувиарилалт</u>** -ыг сонгоно.

| РИМТ БИЧГИЙН ХУВААРИЛА | лт                                    |             |        |        |          |            |                |        | Хадгалах      |
|------------------------|---------------------------------------|-------------|--------|--------|----------|------------|----------------|--------|---------------|
| э аймаг                |                                       |             |        |        |          |            |                |        | + Шинэ хуваар |
| 020-21 Хичээлийн жил * | <ul> <li>Суурь боловсролын</li> </ul> | і гэрчилгээ |        | т 📓 Э  | кспорт   |            |                |        |               |
| 1                      |                                       |             |        |        |          |            | •              | ~      |               |
| Байгууллага            | Угтвар                                | Эхлэх       | дугаар | Дууса: | к дугаар | Тоо ширхэг | Телев          | Үйлдэл |               |
| Ерее с                 |                                       | 10          | 8      | 1001   | 8        | 1          | Хуваарилагдсан |        |               |
| Ерее с                 |                                       | 20          | 4      | 2000   | 4        | 1          | Хуваарилагдсан |        |               |
| Ерөө с                 |                                       | 10          | 7      | 1001   | 7        | 1          | Хуваарилагдсан |        |               |
| Манда                  |                                       | 10          | 5      | 1001   | 6        | 2          | Хуваарилагдсан |        |               |
| Сайха                  |                                       | 20          | 4      | 2000   | 3        | 30         | Хуваарилагдсан |        |               |
| Сайха                  |                                       | 10          | 2      | 1001   | 2        | 1          | Хуваарилагдсан |        |               |
| Түшиг                  |                                       | 10          | 3      | 1001   | 4        | 2          | Хуваарилагдсан |        |               |
| Сайха                  |                                       | 20          | 9      | 2000   | 9        | 21         | Хуваарилагдсан |        |               |
| Шаама                  |                                       | 10          | 1      | 1001   | 1        | 1          | Хуваарилагдсан |        |               |
| Сүхба                  |                                       | 20          | 8      | 2000   | 7        | 10         | Хуваарилагдсан |        |               |
| Манда                  |                                       | 20          | 3      | 2000   | 9        | 17         | Хуваарилагдсан |        |               |
| Шаама                  |                                       | 20          | 7      | 2000   | 5        | 29         | Хуваарилагдсан |        |               |
| Цагаа                  |                                       | 20          | 6      | 2000   | 6        | 51         | Хуваарилагдсан |        |               |
| Сухба                  |                                       | 20          | 8      | 2000   | 7        | 10         | Хуваарилагдсан |        |               |
| Сайха                  |                                       | 20          | 1      | 2000   | 5        | 35         | Хуваарилагдсан |        |               |
| Манда                  |                                       | 20          | 0      | 2000   | 5        | 46         | Хуваарилагдсан |        |               |

### 4. Байгууллага сонгоно.

4.1 Аймаг/ Дүүргийн байгууллагуудын дэлгэрэнгүй задаргаагаар нээнэ.

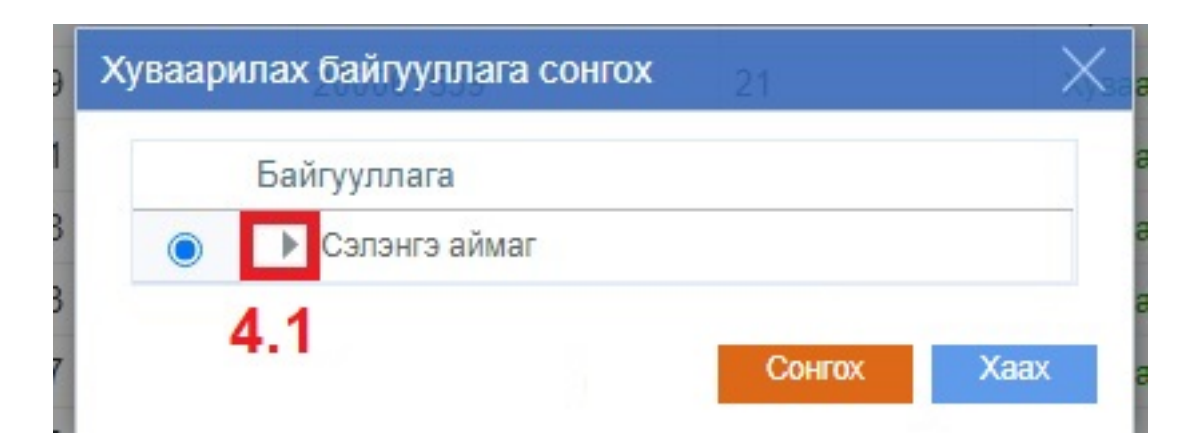

4.2 Байгууллагын нэрийг чеклэж сонгох товч дарна.

| « дугаа<br>)5428 | Хуваари | лах байгууллага сонгох                      | apu   |
|------------------|---------|---------------------------------------------|-------|
| 2094             |         | Байгууллага                                 | ари   |
| 5427             | 0       | ▲ Сэлэнгэ аймаг                             | ^ ари |
| 5425             | 0       | Алтанбулаг сумын сургууль                   | ари   |
| 2064             | 0       | Баруунбүрэн сумын сургууль                  | ари   |
| )5422            | 0       | <ul> <li>Баянгол сумын сургууль</li> </ul>  | ари   |
| )5423            | ۲       | Ерөө сумын Бугант сургууль                  | ари   |
| 57519            | 0       | Шаамар сумын Дулаанхаан сургууль            | ари   |
| )5421            | 0       | Ерөө сумын сургууль                         | ари   |
| 57068            | 0       | <ul> <li>Жавхлант сумын сургууль</li> </ul> | ари   |
| 6693             | 0       | Зүүнбүрэн сумын сургууль                    | ари   |
| 57457            | 0       | Мандал сумын 1-р сургууль                   | ари   |
| 57406            | 0       | Мандал сумын 2-р сургууль                   | ари   |
| 57068            | $\circ$ | Мандал сумын 3-р сургууль                   | ари   |
| 57371            | 0       | Орхон сумын сургууль                        | ари   |
| 6710             | 0       | Орхонтуул сумын 1-р сургууль                | ари   |
| 6693             | 0       | Орхонтуул сумын 2-р сургууль                | 🚽 ари |
| 57457            |         | 4 F                                         | ари   |
| 57406            |         | Сонгох Хаах                                 | ари   |
| 6470             |         |                                             | ари   |

## 5. Үнэт цаасны эхлэх дугаар, дуусах дугаарыг оруулж Хуваарилах гэдэг ногоон товч дарна.

| БОЈ  | ЮВСРОЛЫН УДИРДЛАГА      |                                     |                              |                           |        |           |            |                |            | ९ 🎐          | 🕕 es32      | - 📬     |
|------|-------------------------|-------------------------------------|------------------------------|---------------------------|--------|-----------|------------|----------------|------------|--------------|-------------|---------|
| БАРИ | ИМТ БИЧГИЙН ХУВААРИЛАЛТ |                                     |                              |                           |        |           |            |                |            |              | Хадгалах    |         |
| Сэл  | энгэ аймаг              |                                     |                              |                           |        |           |            |                |            |              | + Шинэ хува | арилалт |
| 202  | 0-21 Хичээлийн жил *    | <ul> <li>Суурь боловсро.</li> </ul> | т <mark>ын гэр</mark> чилгээ | *                         | 📓 Экс  | порт      |            |                |            |              |             |         |
| _    | Байгууллага Брее        |                                     |                              |                           |        |           |            |                | *          |              |             |         |
|      |                         |                                     | Эхлэх                        | Эхлэх дугаар<br>100105429 |        | дугаар    | Тоо ширхэг | Телев          | Үйлдэл     | Үйлдэл       |             |         |
|      |                         |                                     |                              |                           |        | 100105429 |            | Шинэ           | Хуваарилах | Буцаан татах | ×           | -       |
|      | Ерее                    |                                     | 100                          | 4                         | 100107 |           | 1          | Хуваарилагдсан |            |              |             |         |
|      | Ерөе                    |                                     | 200                          | 4                         | 20005  | 4         | 1          | Хуваарилагдсан |            |              |             |         |
|      | Ерөе                    |                                     | 100                          |                           | 1001(  | 7         | 1          | Хуваарилагдсан |            |              |             |         |
|      | Маңг                    |                                     | 100                          | i                         | 1001(  | 6         | 2          | Хуваарилагдсан |            |              |             |         |
|      | Сайу                    |                                     | 200                          | 1                         | 200047 | 143       | 30         | Уураарилаглоан |            |              |             |         |

Хуваарилах болон хуваарилагдсан баримт бичгийн жагсаалтыг харахдаа дараах алхмыг баримтална.